## 估值文件下载使用操作指南

## 一、 从上海清算所官方网站下载估值文件

上海清算所官方网站 www.shclearing.com→信息披露→产品 估值→债券估值→单日估值(或历史估值),或直接点击官方网 站首页的"产品估值"收益率曲线图,快速进入下载页面。

|                                                                                                    | 关于我们   新闻公告   集中清算   登记托管   会员服务   信              | 息披露 政策与研究 English      |
|----------------------------------------------------------------------------------------------------|---------------------------------------------------|------------------------|
| WP S                                                                                                    | 银行间市场;                                            | 青算所股份有限公司              |
| g: lemon_wen 密码:                                                                                                    | 登录 <b>业务咨询:</b> 021-63326662 托管账户查询: 021-61571888 | 站内搜索:多个关键字用空格隔 🔍       |
| ⇒ 最新热点                                                                                                    | ■ 发行(创设)登记                                        | ☆ 重要业务提示               |
| and the second                                                                                                    | <b>发行(创设)公告</b> 交易流通 存续期内披露 付息兑付及注销               |                        |
|                                                                                                    |                                                   | 信息披露:                  |
|                                                                                                    | > 方达集团股份有限公司2013年度第二期短期最低 [100/24]                |                        |
| 1 2 3 4                                                                                                    | ▶ 北浙建村集团有限公司2013年度第一期中期票据 □□□ [06/24]             | 06/20 1353水电CP001      |
| 关于银行间外汇市场人民币外汇询价                                                                                                    | 中国南方工业集团公司2013年度第四期中期票据 [06/21]                   | 06/20 13恒注MTND01       |
| 公历/中微宿县W齐转移时公                                                                                                    | 中国南方工业集团公司2013年度第二期中期票据 [06/21]                   | 06/20 13泰州SMBCNII001   |
|                                                                                                    | 广西交通投资集团有限公司2013年度第一期短期 [06/21]                   |                        |
| ☑ 井戸安区                                                                                                    | » 更多                                              |                        |
| <ul> <li>2014.集中有异</li> <li>10.1</li> <li>10.4</li> <li>10.4</li></ul> |                                                   |                        |
| <ul> <li>人民币FFA清算</li> </ul>                                                                                                    |                                                   | 1111 致加枯烷见             |
| ☑ 短期融资券(CP)                                                                                                    | 登记 <b>清算结算业务</b> 净额清算业务 统计报表 市场监测                 | CP托管 958只 / 9650.50 亿  |
| ☑ 超短期融资券(SCP)                                                                                                    | > 登记書質结質业条每日编计信息(2013年06日20日) [06/21]             | SCF托管 118只 / 4212.00 亿 |
| 🖸 金融企业短期融资券                                                                                                    |                                                   | PPN托管 506只 / 7265.78 亿 |
| ☑ 非公开定向债务融资工具(PPN)                                                                                                    | ○ 空に対象結算並为時口號(1信息 (2013年00月19日) [00120]           | MIDN托管 0只/0.00亿        |
| 💟 区域集优中小企业集合票据                                                                                                    | > 登记清算结算业务每日统计信息(2013年06月18日) [06/19]             | SMECNII托管 33只/86.47亿   |
| ☑ 信用风险缓释凭证(CRMW)                                                                                                    | > 登记清算结算业务每日统计信息(2013年06月17日) [06/19]             | CIMINH托管 1只 / 1.30 亿   |
| ☑ 信贷资产支持证券(ABS)                                                                                                    | > 登记清算结算业务每日统计信息(2013年06月14日) [06/17]             | ABB托管 29只 / 97.00 亿    |
| ☑ 非金融企业资产支持票据(ABN)                                                                                                    | »更多                                               | 金融债托管 56只 / 1140.74 亿  |
|                                                                                                    | 产品估值                                              |                        |
| > 关于中期重报登记托管结                                                                                                    | CP/SCP收益率 (AAA) 800                               | 托管总数量 1700 只           |
| > 关于2013年4日和券埠麵店                                                                                                    | 2013-6-21 750<br>期限 收益率 变动(bp)                    | 托管总金额 22452.49亿        |
| 入」2013年4月以外伊賀川<br>、 当工担共工具体学会目                                                                                                    | 1M 7.9931 +161.94 550                             | 本年争额清算 59684.90 亿      |
| ◇ 天丁规氾井脱债券交易、                                                                                                    | 3M 6.0817 +21.71<br>6M 5.9532 +81.05              | 本年全额清算 70074.30 亿      |
| > 关于新增人民币远期运费                                                                                                    | 9M 5.7198 +64.38 550                              |                        |
| > 关于2013年3月现券净额清                                                                                                    | 1Y 5.4767 +48.85 5.00 + 3M 6M 9M 1Y               | 截止日期: 2013年6月20日       |

## 二、 从上海清算所客户终端下载估值文件

## (一) 客户终端登陆

| ◆ 上海清算所客户终端系统      |
|--------------------|
| 当前版本:1.0.1.29      |
| ◆上海清算所<br>客户终端系统   |
|                    |
| 用戶口令:              |
| 选择证书: shch-5.pfx 💽 |
| 登录(L) 退出(X)        |
|                    |
| 服务器端口:             |

(二) 界面选择

在菜单栏中选择"管理功能-)估值下载"。

| 上海清算所客户终端系统-1.0.1.29                    | _ ×                                      |
|-----------------------------------------|------------------------------------------|
| 营理功能 目营业务 代理业务 查询业务 窗口 系统               |                                          |
| → 下載目录设置                                |                                          |
| → 自营单据下载                                |                                          |
| → 代理单据下载                                |                                          |
| 「「「「」」「「」」「「」」「」」「「」」「」」「」」「」」「」」「」」「」」 |                                          |
| ● 矢町公告                                  |                                          |
|                                         |                                          |
| → 密码修改                                  |                                          |
| → 皮肤 →                                  |                                          |
|                                         |                                          |
|                                         |                                          |
|                                         |                                          |
|                                         |                                          |
|                                         | a at the co                              |
|                                         | ATAL                                     |
|                                         | TRA                                      |
| SHANG                                   | IAL CLEARING HOUSE                       |
| STIMUG                                  | IN OLEMANG HOUSE                         |
|                                         | 1 - Marter A. 85                         |
|                                         | - 天明天日 - 天明天日 - 天明 - 天明 - 天明 - 天明 - 天明 - |
|                                         | 2 CD399 5 2 CD LH0 10/082                |
|                                         |                                          |
|                                         |                                          |
|                                         |                                          |
|                                         |                                          |
|                                         |                                          |
|                                         |                                          |
|                                         |                                          |
|                                         |                                          |
|                                         | 提示:双击记录可查看明细。                            |
|                                         |                                          |

(三) 选择数据类别

进入估值数据下载界面后,在类别选择中,可选择"单日估

值"或"历史估值"。

| 上资注意保密自负型学校。4.6.4.50                                                                                                    |                        |
|----------------------------------------------------------------------------------------------------|------------------------|
| 学校学会会 医手足 化光谱化合 测验化体 测试 化合体 化合体 化合体 化合体合体 化合体合体 化合体合体 化合体合体 化合体合体 化合体合体 化合体合体 化合体合体 化合体合体 化合体合体 化合体合体 化合体合体 化合体合体 化合体合体 化合体合体 化合体合体 化合体合体 化合体合体 化合体合体 化合体合体 化合体合体 化合体合体 化合体合体 化合体合体 化合体合体 化合体合体 化合体合体 化合体合体 化合体合体 化合体合体 化合体合体 化合体合体 化合体合体 化合体合体 化合体合体 化合体合体 化合体合体 化合体合体 化合体合体 化合体合体合体 化合体合体合体 化合体合体合体 化合体合体合体 化合体合体 化合体合体合体 化合体合体 化合体合体 化合体合体 化合体合体 化合体合体 化合体合体 化合体合体 化合体合体 化合体合体 化合体合体 化合体合体 化合体合体 化合体合体 化合体合体 化合体合体 化合体合体 化合体合体 化合体合体 化合体合体合体 化合体合体 化合体合合体 化合体合体 化合体合体 化合体合体 化合体合体 化合体合体 化合体合体 化合体合体 化合体合体 化合体合体 化合体合体 化合体合体 化合体合体 化合体 化 | - ^                    |
|                                                                                                    |                        |
|                                                                                                    |                        |
|                                                                                                    |                        |
| - 供伯務率下载                                                                                                    | ×                      |
| 税約日期 2013.09.07                                                                                                    |                        |
|                                                                                                    |                        |
| 功定省值         では受用         運営権式         文件統式           法経         単日抗菌         マヤ体受用         運営権式         文件統式                                                                                                    | -                      |
|                                                                                                    |                        |
|                                                                                                    |                        |
|                                                                                                    |                        |
|                                                                                                    |                        |
|                                                                                                    |                        |
|                                                                                                    |                        |
|                                                                                                    |                        |
|                                                                                                    |                        |
|                                                                                                    |                        |
|                                                                                                    | ×                      |
|                                                                                                    | 3 公告日期 标题              |
|                                                                                                    |                        |
|                                                                                                    |                        |
|                                                                                                    |                        |
|                                                                                                    |                        |
|                                                                                                    |                        |
| 主选 秋闲选择 反透                                                                                                    |                        |
| 20.07                                                                                                    |                        |
|                                                                                                    |                        |
| jęs, , ,                                                                                                    | X III KUM 1 II A ANN - |

(四) 选择单日估值

(1)选择起始日期与结束日期(两者间隔最长不超过 30 天);

(2)点击查询,系统显示选择时段的单日估值文件(SHCH\_daily\_YYYYMMDD.zip);

| 上海清算所客户终端系统-1.0.1.29 |                                | _ ×        |
|----------------------|--------------------------------|------------|
| 管理功能 自营业务 代理业务 查询业务  | 窗口 系统                          |            |
|                      |                                |            |
|                      |                                |            |
|                      |                                |            |
|                      | - 估值数据下载                       | ×          |
|                      | 219 BBB 2014 00 07             | - 1        |
|                      |                                |            |
|                      |                                | _          |
|                      | 近郊                             |            |
|                      | □ 🔽 SHCH_daily_20110907 中文 zip |            |
|                      |                                |            |
|                      |                                |            |
|                      |                                |            |
|                      |                                |            |
|                      |                                |            |
|                      |                                |            |
|                      |                                |            |
|                      |                                |            |
|                      |                                | ×          |
|                      |                                | 子 公告日期 标题  |
|                      |                                |            |
|                      |                                |            |
|                      |                                |            |
|                      |                                |            |
|                      |                                | ✓          |
|                      | 全选 取消选择 反选                     |            |
|                      |                                |            |
|                      | 5                              |            |
|                      |                                | 过去记录可查看明细。 |
|                      |                                |            |

(3) 用户点击单日估值文件的"选择"栏,选择确定要下载的文件;

(4) 点击"表单下载"按钮,将选中的 zip 文件下载至用 户自定义的下载目录的"valuation" 子目录下。

| 上海清算所客户终端系统-1.0.1.29      |                                                       | _ ×       |
|---------------------------|-------------------------------------------------------|-----------|
| 管理功能 自营业务 代理业务 查询业务 窗口 系统 |                                                       |           |
|                           |                                                       |           |
|                           |                                                       |           |
| 一件体验研究主体                  |                                                       |           |
| - 16 18 30 36 P 10        |                                                       | <u>-</u>  |
| 类别选择 单日估值                 | 超期日期 2011-09-07 査 頃(2) 表単下数(2)                        |           |
| 法将                        | 文件说明         语言终式         文件格式                        |           |
| ► ▼ SHCH_daily_20110908   | 中文 zip                                                |           |
| SHCH_daily_20110907       | 中文 zip                                                |           |
|                           |                                                       |           |
|                           |                                                       |           |
|                           |                                                       | =         |
|                           | 提示 🔀                                                  |           |
|                           | ★ 文件已保存在C:\Documents and Settings\hp\桌面\valuation目录下! |           |
|                           | •••                                                   |           |
|                           | () 補定 )                                               |           |
|                           |                                                       | ×         |
|                           |                                                       | 5 公告日期 标题 |
|                           |                                                       |           |
|                           |                                                       |           |
|                           |                                                       |           |
|                           |                                                       | <u> </u>  |
| 全选取消选择                    | 反 选                                                   |           |
|                           | I                                                     | _         |
|                           |                                                       | >         |
|                           | 提示:次                                                  | 击记录可查看明铜。 |

(五) 选择历史估值

点击"表单下载"按钮,将选中的 zip 文件 (SHCH\_historical\_YYYYMMDD.zip)下载到用户自定义的下载目 录的"valuation"子目录下。

| 上海清算所客户终端系统-1.0.1.29      | _ ×                        |
|---------------------------|----------------------------|
| 管理功能 自营业务 代理业务 查询业务 窗口 系统 |                            |
|                           |                            |
|                           |                            |
|                           |                            |
| 计故事设计单                    |                            |
| - 1018-8036 F %           |                            |
| 参别选择 历史供值                 | 11-09-07 第第一方式(の) 第第一方式(の) |
| 结束日期 20                   |                            |
| 选择 文件说明                   | 语言格式 文件格式                  |
| SHCH_historical_20110702  | 中文 zip                     |
|                           |                            |
|                           |                            |
|                           |                            |
|                           |                            |
|                           |                            |
|                           |                            |
|                           |                            |
|                           |                            |
|                           |                            |
|                           | · 实时公告                     |
|                           | 公告編号   公告日期   标题           |
|                           |                            |
|                           |                            |
|                           |                            |
|                           |                            |
|                           |                            |
|                           |                            |
| 全选 取消选择 反选                |                            |
|                           |                            |
|                           |                            |
|                           | 提示:双击记录可查看明细。              |